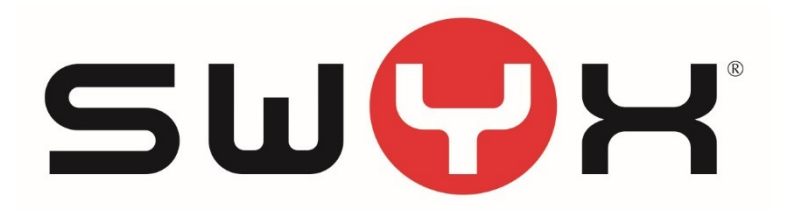

# Anschaltung von SIP-Providern für SwyxWare/SwyxON

Konfiguration von LANCOM Gateways für Telekom Produkte

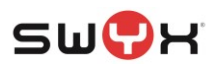

| 1 Einleitung                                                                                                    | 3                              |
|----------------------------------------------------------------------------------------------------|--------------------------------|
| 1.1Komponenten1.1.1Swyx1.1.2LANCOM1.1.3Telekom Produkte                                                                                                    | <b>3</b><br>3<br>4<br>4        |
| 2 Konfiguration Swyx                                                                                                    | 5                              |
| 2.1 Standort anlegen                                                                                                    | 5                              |
| 2.2 SIP Trunkgruppe anlegen                                                                                                    | 5                              |
| 2.3 SIP Gateway Trunk anlegen                                                                                                    | 7                              |
|                                                                                                    |                                |
| 2.4 Rufnummernböcke oder einzelne Rufnummern hinzufü                                                                                                    | igen12                         |
| 2.4 Rufnummernböcke oder einzelne Rufnummern hinzufü<br>3 Konfiguration LANCOM Gateway                                                                                                    | igen12<br>14                   |
| <ul> <li>2.4 Rufnummernböcke oder einzelne Rufnummern hinzufü</li> <li>3 Konfiguration LANCOM Gateway</li> <li>3.1 Grundeinstellungen</li> </ul>                                                                               | igen12<br>14<br>15             |
| <ul> <li>2.4 Rufnummernböcke oder einzelne Rufnummern hinzufü</li> <li>3 Konfiguration LANCOM Gateway</li> <li>3.1 Grundeinstellungen</li> <li>3.2 Leitungen</li> </ul>                                                        | igen12<br>14<br>15<br>18       |
| <ul> <li>2.4 Rufnummernböcke oder einzelne Rufnummern hinzufü</li> <li>3 Konfiguration LANCOM Gateway</li></ul>                                                                                                    | igen12<br>14<br>15<br>18<br>20 |
| <ul> <li>2.4 Rufnummernböcke oder einzelne Rufnummern hinzufü</li> <li>3 Konfiguration LANCOM Gateway.</li> <li>3.1 Grundeinstellungen.</li> <li>3.2 Leitungen</li></ul>                                                       | igen12<br>14<br>15<br>18<br>   |
| <ul> <li>2.4 Rufnummernböcke oder einzelne Rufnummern hinzufü</li> <li>3 Konfiguration LANCOM Gateway.</li> <li>3.1 Grundeinstellungen.</li> <li>3.2 Leitungen.</li> <li>3.2.1 Swyx-Gateway-Verbindung konfigurieren</li></ul> | igen12<br>                     |
| <ul> <li>2.4 Rufnummernböcke oder einzelne Rufnummern hinzufü</li> <li>3 Konfiguration LANCOM Gateway.</li> <li>3.1 Grundeinstellungen.</li> <li>3.2 Leitungen.</li> <li>3.2.1 Swyx-Gateway-Verbindung konfigurieren</li></ul> | igen                           |

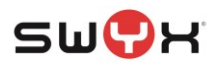

## 1 Einleitung

In diesem Dokument werden alle Schritte beschrieben, die notwendig sind, um eine SwyxWare oder SwyxON über ein Gateway der Firma LANCOM an die unterschiedlichen SIP Anschlüsse der Deutschen Telekom anzubinden.

In diesem Szenario wird auch der Internet-Zugang über xDSL über das LANCOM Gateway realisiert. Die grundsätzliche Installation und Konfiguration eines entsprechenden Gateways werden vorausgesetzt.

#### Telekom Bezeichnungen:

SwyxWare -> ONPA (Octopus NetPhone Application) SwyxON -> ONPC (Octopus NetPhone Cloud) In dieser Anleitung werden die Swyx Bezeichnungen verwendet.

## 1.1 Komponenten

#### 1.1.1 Swyx

Die Swyx-Produkte, die in unterschiedlichen Anschalteszenarien an SIP-Providern betrieben werden:

1.1.1.1 SwyxWare ("On Premises" bzw. Vor-Ort-Installation)

Hierbei handelt es sich um eine lokale Installation beim Kunden, bei der die SwyxWare auf einem Windows-Server installiert wird.

#### Mindest-Version: SwyxWare 12

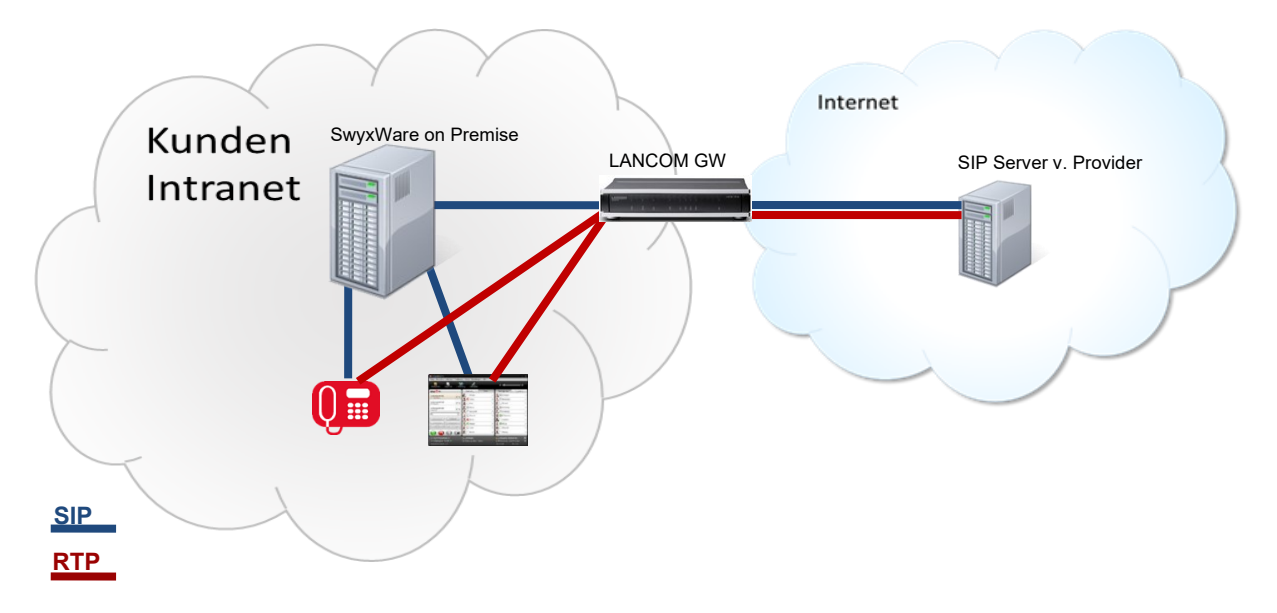

#### Abbildung 1: Infrastruktur SwyxWare (Vor-Ort-Installation) mit Gateway Anschaltung

Bei dieser Anbindung übernimmt das Gateway die Anbindung zum jeweiligen SIP Anschluss und registriert sich aktiv über eine SIP-Gateway-Verbindung an der SwyxWare. Über die entsprechenden Routingregeln innerhalb des Gateways sind dann eingehende und ausgehende Rufe möglich. Je nach SIP Anschluss sind darüber hinaus noch zusätzliche Konfigurationen und Konvertierungsregeln im Gateway und/oder in der SwyxWare vorzunehmen.

#### 1.1.1.2 SwyxON

Hierbei handelt es sich um einen Swyx-Dienst, der im (Swyx-)Rechenzentrum betrieben wird. Die Verbindung zwischen den Endgeräten beim Kunden und SwyxON erfolgt über eine gesicherte VPN-Verbindung.

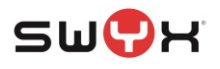

### Mindest-Version: SwyxON 12

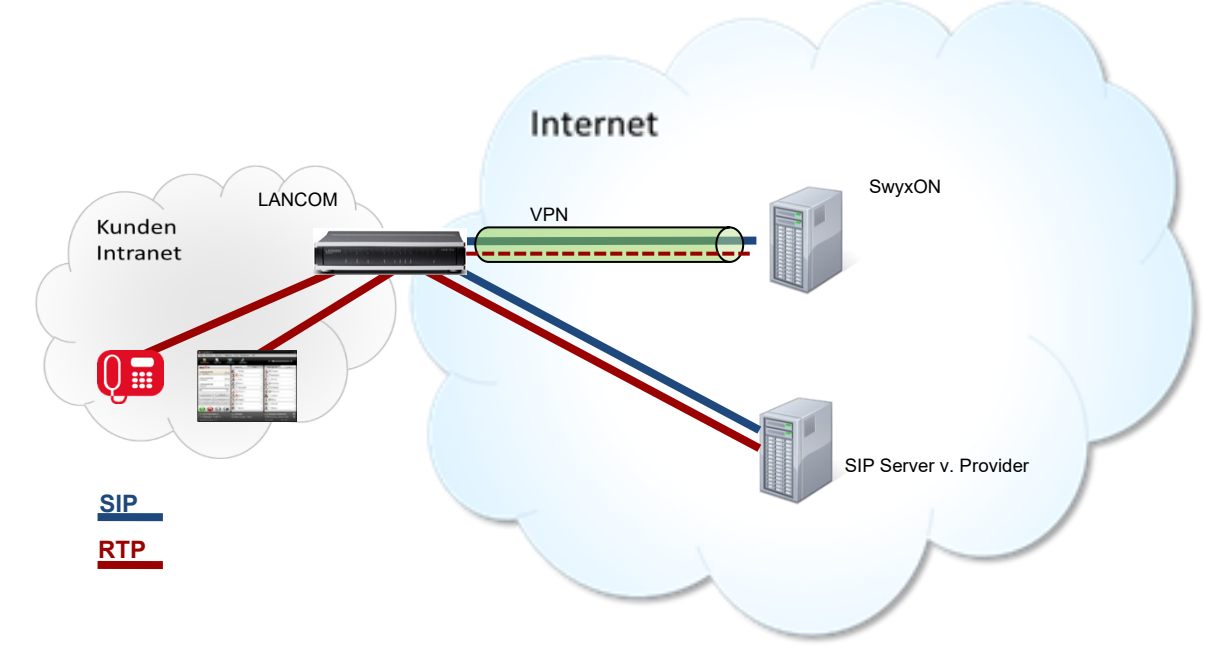

#### Abbildung 2: Infrastruktur bei SwyxON mit lokaler Terminierung

In diesem Fall baut das LANCOM Gateway, das vor Ort beim Kunden installiert ist, zusätzlich eine VPN-Verbindung zu SwyxON auf. Prinzipiell kann bei der SwyxON Anschaltung die VPN-Verbindung als transparent angesehen werden, so dass es zwischen beiden Varianten keinen Unterschied bezüglich der Konfiguration der Swyx und des Gateways gibt, was die Anbindung und Konfiguration zu einem SIP-Provider angeht.

Auch bei der SwyxON Anbindung übernimmt das Gateway die Anbindung zum jeweiligen SIP Anschluss und registriert sich aktiv über eine SIP-Gateway-Verbindung an der SwyxON. Über die entsprechenden Routingregeln innerhalb des Gateways sind dann eingehende und ausgehende Rufe möglich. Je nach SIP Anschluss sind darüber hinaus noch zusätzliche Konfigurationen und Konvertierungsregeln im Gateway und/oder in der SwyxON vorzunehmen.

#### 1.1.2 LANCOM

Unterstützt werden die LANCOM Gateways der Familien 1781, 1783 oder 1784. Mindest-Firmwareversion: V10.42 Rel

Für diese Anleitung wurde die Version V10.42.00701 verwendet.

Die Konfiguration erfolgt über das Programm LANCONFIG, zur Überwachung nutzt man das Programm LANMonitor. Diese Programme sind von der LANCOM Webseite zu beziehen. Zum Tracing ist der Zugriff über das Web-Interface notwendig, bzw. über PUTTY o.ä. via TELNET mit der Eingabe entsprechender Trace-Kommandos. Weitere Informationen hierzu sind der LANCOM Dokumentation zu entnehmen.

Die aktuelle Firmware sowie die entsprechenden Tools können von <u>https://www.lancom-systems.de/downloads/</u> heruntergeladen werden. Ältere Firmware Versionen stehen unter <u>https://ftp.lancom.de/LANCOM-Archive/</u> zur Verfügung. (Stand jeweils 12.08.2021)

#### 1.1.3 Telekom Produkte

- Deutsche Telekom, SIP Trunk
- Deutsche Telekom, DIP/VD Anschlüsse
- Deutsche Telekom, CompanyFlex

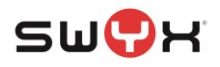

## 2 Konfiguration Swyx

### 2.1 Standort anlegen

Über die SwyxWare-Administration einen neuen Standort anlegen. **Parameter:** 

- Name des Standortes
- Ländervorwahl
- Ortsvorwahl (stammt vom Rufnummernblock des Providers)
- Präfix für internationale Rufe
- Präfix für nationale Rufe
- Kennziffer für Amtsholung
- Zeitzone
- Bei Bedarf Abwurfplatz festlegen

#### 2.2 SIP Trunkgruppe anlegen

Nach dem Anlegen des Standorts erfolgt das Anlegen einer Trunk-Gruppe.

| Neue T                                                                                                    | runk-Gruppe hinzufügen                                                                                                    | ×       |
|----------------------------------------------------------------------------------------------------|----------------------------------------------------------------------------------------------------|---------|
| Name und Beschreibung der 1<br>Geben Sie den Namen der Trur                                                                                             | <b>Trunk-Gruppe</b><br>nk-Gruppe und die Beschreibung ein.                                                                                                    | Ś       |
| Geben Sie einen eindeutigen N<br>anderweitig z.B. als Name für ei<br>Telefonbucheintrag verwendet<br>Geben Sie eine optionale Besch<br>erkennen können. | amen für die Trunk-Gruppe ein. Dieser darf nicht<br>nen Trunk, einen Benutzer, eine Gruppe oder als<br>werden.<br>nreibung ein, mit der Sie diese Trunk-Gruppe später |         |
| <u>N</u> ame der Trunk-Gruppe:<br><u>B</u> eschreibung:                                                                                                 | SIPGateway TG                                                                                                    |         |
|                                                                                                    | < <u>Z</u> urück <u>W</u> eiter > Ab                                                                                                    | brechen |

#### Abbildung 3: Vergabe des Namens für die Trunkgruppe

Bei der Vergabe des Namens kann man den eigentlichen Anschluss mit einfließen lassen, um die Zuordnung zum eigentlichen SIP Anschluss bzw. zum Provider zu erleichtern. Dies ist insbesondere hilfreich, wenn mehrere Trunk-Gruppen und Trunks auf dem System existieren. Im nächsten Dialog als Art der Trunkgruppe "SIP-Gateway" und in der Drop-Down Liste das Profil "SIP Gateway Profile" auswählen.

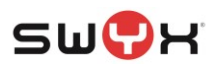

| Neue Trunk-                                                                                                    | Gruppe hinzufügen                                                                                                    |
|----------------------------------------------------------------------------------------------------|----------------------------------------------------------------------------------------------------|
| Art der Trunk-Gruppe<br>Geben Sie die Art der Trunk-Gruppe an                                                                             | und wählen Sie das geeignete Profil aus.                                                                                                    |
| Wählen Sie in der ersten Liste die Art de<br>verwendende Profil aus. Wenn Sie Info<br>Installation erforderlich ist, schauen Sie<br>nach. | er Trunk-Gruppe und in der zweiten Liste das zu<br>imationen benötigen, welches Profil in Ihrer<br>in der SwyxWare-Administratordokumentation |
| Wenn Sie eine Trunk-Gruppe für einen<br>erstellen möchten, wählen Sie das Profi<br>den folgenden Schritten alle erforderlich              | hier nicht aufgeführten SIP-Dienstanbieter<br>il 'Benutzerdefiniert' aus. Damit können Sie in<br>nen Parameter eingeben.                      |
| <u>A</u> rt der Trunk-Gruppe:                                                                                                    | SIP-Gateway                                                                                                    |
| <u>P</u> rofil:                                                                                                    | SIP Gateway Profile                                                                                                    |
|                                                                                                    |                                                                                                    |
|                                                                                                    |                                                                                                    |
|                                                                                                    | < Zurück Weiter > Abbrechen                                                                                                    |

## Abbildung 4: Art und Profil der Trunkgruppe

Für die initiale Weiterleitungsregel kann die Voreinstellung übernommen werden:

| Neue Trunk-Gruppe hinzufügen                                                                                                    | ×            |
|----------------------------------------------------------------------------------------------------|--------------|
| <b>Definition der Weiterleitung</b><br>Geben Sie an, für welche Rufe diese Trunk-Gruppe verwendet werden soll.                                                                                                    | <b>ب</b> کیپ |
| Je nach Auswahl werden Weiterleitungseinträge erstellt.<br>Öffentliche Rufnummern sollten im kanonischen Format (z.B. '+4930123456')<br>eingegeben werden, Sie können den Platzhalter "* verwenden.<br>Trunks dieser Trunk-Gruppe verwenden<br>I runks dieser Trunk-Gruppe verwenden<br>I runks dieser Trunk-Gruppe verwenden<br>I runks dieser Trunk-Gruppe verwenden |              |
| <ul> <li>für alle externen Rufe und alle nicht zugewiesenen internen Rufnummern</li> <li>für folgende interne <u>R</u>ufnummern:</li> <li>Zunächst keine Weiterleitungseinträge erstellen</li> </ul>                                                                                                    |              |
| < <u>Z</u> urück <u>W</u> eiter > At                                                                                                    | obrechen     |

## Abbildung 5: Initiale Weiterleitungsregel

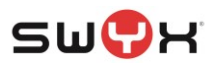

#### Auswahl des zuvor angelegten Standortes:

| Neue Trunk-Gruppe hinzufügen                                                                                                    | ×                                                                                                    |
|----------------------------------------------------------------------------------------------------|----------------------------------------------------------------------------------------------------|
| Standortprofil<br>Wählen Sie das entsprechende Standortprofil für diese Trunk-Gruppe aus.                                                                                                    | \$<br>\$<br>\$<br>\$<br>\$<br>\$<br>\$<br>\$<br>\$<br>\$<br>\$<br>\$<br>\$<br>\$<br>\$<br>\$<br>\$<br>\$<br>\$ |
| Ein SwyxWare-Standort definiert alle ortsspezifischen Einstellungen, wie Zeitzone,<br>Amtsholung, Länder- und Ortskennzahl.<br>Bitte wählen Sie einen der aufgeführten Standorte aus, der dieser Trunk-Gruppe<br>zugewiesen werden soll. |                                                                                                    |
| Standort: Hamburg                                                                                                    | •                                                                                                    |
| Beschreibung                                                                                                    |                                                                                                    |
| < <u>Z</u> urück <u>W</u> eiter > Abb                                                                                                    | orechen                                                                                                    |

#### Abbildung 6: Zuweisung des Standorts

Danach den Einrichtedialog abschließen. Hiermit ist die Trunkgruppe angelegt.

## 2.3 SIP Gateway Trunk anlegen

Unterhalb der angelegten Trunkgruppe muss der eigentliche SIP Gateway Trunk erzeugt werden.

Auch hier erfolgt zunächst die Vergabe des Namens.

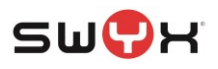

| Ne                                                                                 | uen Trunk hinzufügen                                                                                   | ×                    |
|------------------------------------------------------------------------------------|----------------------------------------------------------------------------------------------------|----------------------|
| Name des Trunks<br>Wählen Sie einen eindeutigen                                    | Namen für den neuen Trunk.                                                                             | $\tilde{\mathbf{x}}$ |
| Geben Sie einen eindeutigen 1<br>Name einer Trunk-Gruppe, Gru<br>verwendet werden. | Frunk-Namen ein. Dieser darf nicht anderweitig z.B. a<br>Ippe, einen Benutzer, oder Telefonbucheintrag | ls                   |
| Geben Sie eine optionale Besc<br>erkennen können.                                  | hreibung ein, mit der Sie diesen Trunk später eindeu                                                   | tig                  |
| <u>N</u> ame des Trunks:                                                           | SIPGateway Trunk                                                                                       |                      |
| <u>B</u> eschreibung:                                                              |                                                                                                    |                      |
|                                                                                    |                                                                                                    |                      |
|                                                                                    |                                                                                                    |                      |
|                                                                                    |                                                                                                    |                      |
|                                                                                    | < <u>Z</u> urück <u>W</u> eiter > Ab                                                                   | brechen              |

Abbildung 7: Vergabe des Namens für den SIP Gateway Trunk

Im folgenden Dialog werden die Registrierungsinformationen festgelegt, mit denen sich das Gateway an der SwyxWare registrieren muss.

| Benutzer-ID:<br>Authentifizierungsmethode: | Kann frei vergeben werden<br>Die Voreinstellung kann übernommen werden, ansonsten                    |
|--------------------------------------------|----------------------------------------------------------------------------------------------------|
| Benutzername:                              | gemäß der Kundenvorgaben<br>Kann frei vergeben werden und kann mit der Benutzer-ID<br>übereinstimmen |
| Passwort:                                  | Kann frei vergeben werden                                                                            |

Die SIP Benutzer-ID wird für die eigentliche Registrierung benötigt, der Benutzername für die Authentifizierung.

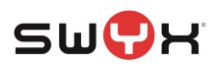

| Neue                                                             | en Trunk hinzufügen 🛛 🗙                                   |
|------------------------------------------------------------------|-----------------------------------------------------------|
| SIP-Konto<br>Geben Sie das SIP-Konto für die:                    | sen SIP-Gateway-Trunk an.                                 |
| Geben Sie die Parameter des SIF<br>diesen Trunk am SwyxServer an | P-Kontos an, mit dem sich das SIP-Gateway über<br>meldet. |
| In der Gerätekonfiguration des S<br>werden.                      | IP-Gateways müssen dieselben Parameter verwendet          |
| Benutzer-ID:                                                     | SIPGWID                                                   |
| Authentifizierungs-Methode:                                      | <swyxserver-voreinstellung></swyxserver-voreinstellung>   |
| Benutzemame:                                                     | SIPGWNAME                                                 |
| Kennwort:                                                        |                                                           |
| Benutzer <u>k</u> ennwort wiederholen:                           |                                                           |
|                                                                  |                                                           |
|                                                                  | < Zurück Weiter > Abbrechen                               |

## Abbildung 8: Festlegen der Benutzerdaten

| Danaah   | we falat dia | Cinacha a |            | waa wa ha a a da a | film diagon | Catavia | Trumle |
|----------|--------------|-----------|------------|--------------------|-------------|---------|--------|
| Danach e | enoigt die   | Eingabe c | ies Ruinun | imempandes         | iur diesen  | Galeway | Trunk: |

|                                                                                                    | Ne                                                                                                    | euen Trunk hinzufü                                                                                                    | igen                                                                                                    | ×          |
|----------------------------------------------------------------------------------------------------|----------------------------------------------------------------------------------------------------|----------------------------------------------------------------------------------------------------|----------------------------------------------------------------------------------------------------|------------|
| <b>Rufnummern</b><br>Geben Sie d                                                                                                 | ie Rufnummern e                                                                                                    | in.                                                                                                    |                                                                                                    | Ś          |
| Geben Sie d<br>Bei nicht zus<br>und geben S<br>Wenn diese<br>alle Felder le<br>Hinweis: Lar<br>vorgegeben<br>Landes-<br>kennzahl | ie Teilnehmemun<br>ammenhängende<br>die die anderen N<br>Trunk keine öffe<br>er und klicken Si<br>ndes- und Ortsker<br>Orts-<br>kennzahl<br>40 | nmem an, bei denen dies<br>en Rufnummem tragen Si<br>lummem dann in den Eige<br>entlichen Rufnummem zu<br>e auf "Weiter".<br>nnzahl sind durch den Sta<br>Erste<br>Rufnummer<br>2255460 | er Trunk verwendet wird.<br>e hier nur die erste Nummer e<br>enschaften des Trunks an.<br>m System hinzufügt, lassen S<br>andort der Trunk-Gruppe<br>Letzte<br>Rufnummer<br>- 2255469 | ein<br>Xie |
|                                                                                                    |                                                                                                    |                                                                                                    |                                                                                                    |            |
|                                                                                                    |                                                                                                    | < <u>Z</u> urü                                                                                                    | ck <u>W</u> eiter > Ab                                                                                                    | brechen    |

## Abbildung 9: Eingabe des Rufnummernblocks

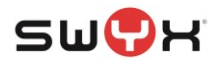

Zusätzliche Rufnummernblöcke oder einzelne Rufnummern können nachträglich hinzugefügt werden.

Bei den Codec-Einstellungen im nächsten Dialog muss T.38 deaktiviert werden.

| Neuen Trunk hinzufügen                                                                                                    | ×               |
|----------------------------------------------------------------------------------------------------|-----------------|
| <b>Codecs</b><br>Wählen Sie die Codecs für die Datenübertragung aus.                                                                                                    | <b>ૢ</b> ૢૢૢૢૺૢ |
| Durch die Auswahl des Codec-Filters wird die Kompressionsart für Rufe über diesen<br>Trunk festgelegt. Die Auswahl eines Codecs wirkt sich somit auf die benötigte<br>Bandbreite und die Sprachqualität aus.                              |                 |
| Qualität bevorzugen         ♥ G.722 (ca. 84 kBit/s pro Ruf)         ♥ G.711a (ca. 84 kBit/s pro Ruf)         ♥ G.711µ (ca. 84 kBit/s pro Ruf)         ♥ G.729 (ca. 24 kBit/s pro Ruf)         ● Fax over IP (T.38, ca. 20 kBit/s pro Ruf) |                 |
| < <u>Z</u> urück <u>W</u> eiter > Abbr                                                                                                    | echen           |

Abbildung 10: Codec-Einstellungen

Im nächsten Dialog wird die Anzahl der verfügbaren Kanäle eingestellt.

Es ist darauf zu achten, dass in der SwyxWare eine entsprechende Anzahl von Sprachkanallizenzen installiert ist.

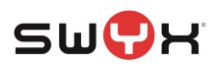

| Neuen Trunk hinzufügen                                                                                                    |
|----------------------------------------------------------------------------------------------------|
| Anzahl der Kanāle<br>Wählen Sie die Anzahl der Kanäle aus, die von diesem Trunk verwendet werden.                                                                                                    |
| Die Anzahl der Rufe, die gleichzeitig über einen Trunk geleitet werden können, wird<br>normalerweise durch die Art des Trunks, die verfügbare Bandbreite oder eine<br>Beschränkung des Dienstanbieters begrenzt. |
| Außerdem kann die Anzahl der gleichzeitigen Rufe eingeschränkt werden, um<br>zusätzlich Kanäle (z.B. ISDN) oder Bandbreite für andere Anwendungen zu<br>reservieren.                                             |
| Über einen ISDN-Basisanschluss (S0) werden normalerweise max. zwei Rufe<br>gleichzeitig unterstützt, bei einem Primärmultiplexanschluss (S2m) bis zu 30.                                                         |
| Anzahl der gleichzeitigen Rufe auf diesem Trunk: 5                                                                                                    |
|                                                                                                    |
|                                                                                                    |
| < <u>Z</u> urück <u>W</u> eiter > Abbrechen                                                                                                    |

Abbildung 11: Anzahl der Sprachkanäle

Danach den Einrichtedialog abschließen.

Nachdem dieser Schritt abgeschlossen wurde, wird in der Übersicht der neu angelegte Trunk vorerst als nicht registriert angezeigt.

| IpPbx - [Konsolenstamm\SwyxWare Administration\SwyxServer stap-vmsrv1-5\Trunks]                                                                                                    |        |              |                    |                       |                               |
|----------------------------------------------------------------------------------------------------|--------|--------------|--------------------|-----------------------|-------------------------------|
| Datei Aktion <u>Ansicht Fenster ?</u><br>← → 2 □ 0 □ 0 □ 0 □ 1 0 □ 1 0 0 0 0 0 0 0 0 0                                                                                                    |        |              |                    |                       | _ 8 ×                         |
| <ul> <li>Konsolenstamm</li> <li>SwyxWare Administration</li> <li>SwyxServer stap-vmsrv1-5</li> <li>Benutzer</li> <li>Gruppen</li> <li>Standorte</li> <li>Trunk-Gruppen</li> <li>Trunks</li> <li>Rufnummernzuordnungen</li> <li>Weiterleitungstabelle</li> <li>Anrufberechtigungen</li> <li>Administrationsprofile</li> <li>SwyxFax</li> <li>Telefonbuch</li> <li>Atle Rufe</li> <li>Beziehungen</li> <li>Dienste (Lokal)</li> </ul> | Name Â | Beschreibung | Typ<br>SIP-Gateway | Host<br>stap-vmsrv1-5 | Trunk-Gruppe<br>SIPGateway TG |
| 25 Element(e)                                                                                                    |        |              |                    |                       |                               |

Abbildung 12: Trunkübersicht

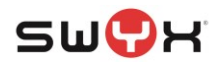

## 2.4 Rufnummernböcke oder einzelne Rufnummern hinzufügen

Bei Bedarf können weitere Rufnummernböcke oder auch einzelene Rufnummern dem Gateway Trunk hinzugefügt werden.

Hierzu bei den Eigenschaften des neu angelegten SIP Gateway Trunks in den Reiter "Nummern" wechseln.

| Eigen                                                                                                | schaften  | von SIPG           | iateway | Trunk             | ×  |
|----------------------------------------------------------------------------------------------------|-----------|--------------------|---------|-------------------|----|
| Rufnummernsignali                                                                                    |           | Codecs/H           | Kanäle  | Verschlüsselur    | ng |
| Allgemein SIP-Registrierung Nummern<br>Diesem Trunk sind folgende öffentliche Rufnummern zugewiesen: |           |                    |         |                   |    |
| Landeskenn                                                                                           | Ortskennz | ahl Rufn           | ummer / | Durchwahlen       | ]  |
| 49                                                                                                   | 40        | 2255               | 460-22  |                   |    |
|                                                                                                    |           |                    |         |                   |    |
|                                                                                                    |           |                    |         |                   |    |
|                                                                                                    |           |                    |         |                   |    |
|                                                                                                    |           |                    |         |                   |    |
|                                                                                                    |           |                    |         |                   |    |
|                                                                                                    |           |                    |         |                   |    |
|                                                                                                    |           |                    |         |                   |    |
|                                                                                                    | _         |                    |         |                   |    |
| <u>H</u> inzufügen                                                                                   |           | <u>B</u> earbeiten |         | <u>E</u> ntfernen | 1  |
|                                                                                                    |           |                    |         |                   |    |
|                                                                                                    |           |                    |         |                   |    |

#### Abbildung 13: Rufnummern

Über den Button "Hinzufügen" können neue Rufnummernblöck oder einzelne Rufnummern hinzugefügt werden.

| Öffentliche Rufnummern      |                                                                                      |                                                                                                    |  |
|-----------------------------|--------------------------------------------------------------------------------------|----------------------------------------------------------------------------------------------------|--|
| nummern an, bei denen diese | er Trunk verwendet wird.                                                             |                                                                                                    |  |
|                             |                                                                                      |                                                                                                    |  |
|                             |                                                                                      |                                                                                                    |  |
| <u>E</u> rste<br>Rufnummer  | <u>L</u> etzte<br>Rufnummer                                                          |                                                                                                    |  |
| 147258360                   | - 147258369                                                                          |                                                                                                    |  |
|                             |                                                                                      |                                                                                                    |  |
|                             | OK Abbrech                                                                           | en                                                                                                    |  |
| r                           | Öffentliche Rufnun<br>nummern an, bei denen diese<br>Erste<br>Rufnummer<br>147258360 | Öffentliche Rufnummern         nummern an, bei denen dieser Trunk verwendet wird.         Image: Erste Rufnummer         Image: Rufnummer         Image: Image: I |  |

### Abbildung 14: Rufnummernblock hinzufügen

Wenn nur eine einzelne Rufnummer hinzugefügt werden soll, wird keine "Letzte Rufnummer" angegeben.

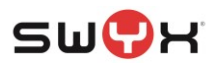

## 3 Konfiguration LANCOM Gateway

LANCONFIG starten und im Netzwerk nach LANCOM Geräten suchen lassen.

| 2                                                |                                            |               | LANco       | onfig          |                        |               | – 🗆 🗙             |
|--------------------------------------------------|--------------------------------------------|---------------|-------------|----------------|------------------------|---------------|-------------------|
| <u>D</u> atei <u>B</u> earbeiten <u>G</u> erät G | Gr <u>u</u> ppe <u>A</u> nsicht <u>E</u> o | tras <u>?</u> |             |                |                        |               |                   |
| ₹ <u>₹</u> ₹<  <b>©</b> @ √                      | <                                          | > 🖥 - 🖉 &     | 🛛 🕜 🛛 🔍 Qui | ckFinder       |                        |               | Systems           |
| 🔄 LANconfig                                      | Name B                                     | K Cl Adress   | se St       | Gerätestatus V | Gerätetyp              | Seriennummer  | LAN MAC-Adres     |
|                                                  | <ul> <li>✓ 1783VA</li> <li>&lt;</li> </ul> | 192.16        | 8.50.1      | Ok             | LANCOM 1783VA (over IS | 4003733318100 | 00:A0:57:26:FF:8E |
| Datum Zeit N                                     | lame                                       | Adresse       | Meldung     |                |                        |               |                   |
|                                                  |                                            |               |             |                |                        |               |                   |
| 1 Gerät(e)                                       |                                            |               |             |                |                        |               | .:1               |

### Abbildung 15: LANCONFIG Startseite

In der Übersicht das zu konfigurierende Gerät auswählen, per Kontext-Menü den Konfigurationsmodus starten und am LANCOM Gateway anmelden.

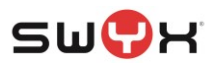

## 3.1 Grundeinstellungen

Abbildung 16: LANCOM Konfigurationsübersicht

Da es zu Problemen bei der Umschaltung zischen IPv4 und IPv6 kommen kann, wird empfohlen, im Menü "Managment -> Allgemein" IPv6 zu deaktivieren.

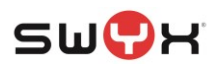

| 8                                                                                                    | 1783VA, Konfiguration ? 🗙                                                                                                    |
|----------------------------------------------------------------------------------------------------|----------------------------------------------------------------------------------------------------|
| Construction     Construction     C | Pv6 aktiviet     Pv6-Schnittstellen   Her können Sie für physikalische Schnittstellen IPv6-LAN-Schnittstellen anlegen.   LAN-Schnittstellen   In dieser Tabelle werden die IPv6-Einstellungen für Gegenstellen festgelegt.   WAN-Profile   Her können Sie IPv6-Einstellungen für eingehende RAS-Verbindrungen festlegen.   RAS-Vorlagen   Pv6-Netzwerke Her können Sie IPv6-Adressen und weitere Netzwerk-spezifische Parameter den logischen IPv6-Schnittstellen zuordnen.   IPv6-Adressen IPv6-Parameter |
| Systems                                                                                                    | OK Abbrechen                                                                                                    |

### Abbildung 17: IPv6 deaktivieren

In der Navigationsleiste links "VoiceCallManager" auswählen, ausklappen und im Untermenü "Allgemein" prüfen, ob der CallManager aktiv ist, ggf. aktivieren

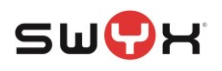

| 2                                                                                                    | 1783VA, Kon                                                                                                    | figuration                                                                                                    | ? 🗙                       |
|----------------------------------------------------------------------------------------------------|----------------------------------------------------------------------------------------------------|----------------------------------------------------------------------------------------------------|---------------------------|
| Or Constraints Particular      Constraint Particular      Constraint P | ✓ Voice Call Manager (VCM) al         SIP-Parameter         Um die internen Dienste des V         Router konfiguriert sein.         Lokale VoIP-Domäne:         Image: Comparison of the service of the service of the serv | ktiviert<br>/CM nutzen zu können, muss eine l<br>intem<br>Inhren Endgeräten genutzt werden,<br>trieren.<br>OG-Nachricht erzeugen<br>I verschicken<br>5<br>5<br>5 | okale VoIP-Domäne für den |
| Systems                                                                                                    |                                                                                                    |                                                                                                    | OK Abbrechen              |

#### Abbildung 18: Voice Call Manager

In der linken Navigationsleiste im LANConfig, unterhalb vom VoiceCall Manager den Menüpunkt "Erweitert" auswählen.

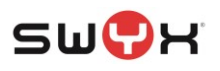

| 8                                                                                                    | 1783VA, Konfiguration                                                                                                    | ? ×          |
|----------------------------------------------------------------------------------------------------|----------------------------------------------------------------------------------------------------|--------------|
| <ul> <li>Control Control Contr</li></ul> | Landesspezifisches Profil für:       Deutschland         T.38-Transkodierung:       Niemals         Image: Stepson Stepson Stepso | werden soll. |
| Systems                                                                                                    | ОК                                                                                                    | Abbrechen    |

#### Abbildung 19: Erweiterte Konfiguration

Im Hauptfenster ist als Landesspezifisches Profil "Deutschland" auszuwählen.

Die T.38 Transcodierung wird auf "Niemals" konfiguriert

Bei den SIP Parametern muss die Echo-Unterdrücking aktiviert und die Konvertierung der Kanonischen Rufnummern deaktiviert sein.

## 3.2 Leitungen

Die Leitungen zur Swyx und zum jeweiligen SIP Anschluss werden über das LANCONFIG Tool angelegt.

Im Menü "Voice Call Manager" das Untermenü "Leitungen" aufrufen und im Dialog über den Button "SIP-Leitungen" die Übersicht der SIP-Leitungen anzeigen.

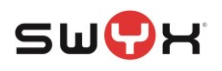

| 8                                                                                                    | 1783VA, Konfiguration ? ×                                                                                                    |
|----------------------------------------------------------------------------------------------------|----------------------------------------------------------------------------------------------------|
| Construction     Construction     C | SIP-Leitungen         Hier werden die Leitungen zu öffentlichen SIP-Anbietern konfiguriert, bei denen sich der Router selbst anmeldet. Abgehende Rufe können über den Call-Router auf diese Leitungen geführt werden.         SIP-Leitungen       Dynamische SIP-Leitungen         In der SIP-Mapping-Tabelle kann eine Abbildung zwischen intermen und externen Nummem für Trunk- und Gateway-SIP-Leitungen konfiguriert werden.         SIP-Mapping         Hier definieren Sie die übergeordneten SIP-TK-Anlagen (PBX), bei denen alle lokalen Benutzer vom Router angemeldet werden, die eine der PBX entsprechende Domäne haben.         SIP-PBX-Leitungen         ISDN-Leitungen         Hier werden die Leitungen zu ISDN-Vermittlungsstellen oder -TK-Anlagen konfiguriett (Router ist Endgerät). Abgehende Rufe werden über den Call-Router auf diese Leitungen geführt.         ISDN-Leitungen         Hier weisen Sie jeder MSN eine interme Nummer zu.         ISDN-Mapping |
| Systems                                                                                                    | OK Abbrechen                                                                                                    |

## Abbildung 20: SIP Leitungen

Sollten bei der Übersicht der existierenden Leitungen bereits Leitungen vorhanden sein, können diese zunächst gelöscht oder mindestens deaktiviert werden.

| ОК       |
|----------|
| Abbreche |
|          |
|          |
|          |
|          |
|          |
|          |
| n .      |
|          |

## Abbildung 21: Leitungen hinzufügen

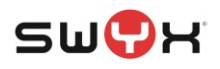

## 3.2.1 Swyx-Gateway-Verbindung konfigurieren

Für die Gateway-Verbindung zur SwyxWare oder SwyxON muss eine neue Leitung angelegt und konfiguriert werden.

| SIP                            | -Leitungen - Neuer Eintrag | ? ×                     |
|--------------------------------|----------------------------|-------------------------|
| Allgemein Sicherheit Erweitert |                            |                         |
| ✓ Eintrag aktiv<br>Modus:      | Gataway                    | 1                       |
| Provider-Name:                 | SWYXGW-LINE                |                         |
| Kommentar:                     | Gateway-Leitung zur Swyx   |                         |
| Provider-Daten                 |                            |                         |
| SIP-Domäne/Realm:              | 192.168.50.38 🗸            | IP Adresse der SwyxWare |
| Registrar (optional):          |                            |                         |
| Port:                          | 5.060                      |                         |
| Vermitteln beim Provider akt   | iv                         |                         |
| Anmelde-Daten                  |                            |                         |
| ✓ (Re-)Registrierung           | So wie in der Sw           | vyxWare konfiguriert    |
| SIP-ID/Benutzer:               | SIPGWID                    |                         |
| Display-Name (opt.):           |                            |                         |
| AuthentifizierName:            | SIPGWNAME                  |                         |
| Passwort:                      | ••••                       | Anzeigen                |
| W <u>i</u> ederholen:          | ••••                       |                         |
| Anruf-Präfix:                  |                            |                         |
| Interne Ziel-Nummer:           |                            |                         |
|                                | [                          | OK Abbrechen            |

## Abbildung 22: Gateway-Leitung anlegen, Allgemein

| Konfiguration:     |                              |                                                                                  |
|--------------------|------------------------------|----------------------------------------------------------------------------------|
| Item               | Wert                         | Kommentar                                                                        |
| Modus              | Gateway                      |                                                                                  |
| Provider-Name      | -                            | Legt den Namen der Leitung fest, der<br>später zur Identifikation benötigt wird. |
| SIP-Domäne/Realm   | IP Adresse der Swyx          |                                                                                  |
| Registrar          | -                            |                                                                                  |
| Port               | 5060                         |                                                                                  |
| SIP-ID/Benutzer    | Wie in der Swyx konfiguriert |                                                                                  |
| Display-Name (opt) | Leer lassen                  |                                                                                  |
| AuthentifizierName | Wie in der Swyx konfiguriert |                                                                                  |
| Passwort           | Wie in der Swyx konfiguriert |                                                                                  |

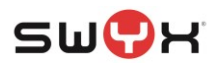

| SIP-Leitungen - Neuer Eintrag ? × |                                 |                 |
|-----------------------------------|---------------------------------|-----------------|
| Allgemein Sicherheit Erweitert    |                                 |                 |
| Sicherheit                        |                                 |                 |
| Signalisierungs-Verschlüsselung:  | Keine (UDP)                     | v               |
| Sprach-Verschlüsselung:           | Ignorieren v                    | <b>v</b>        |
| Server-Zert. prüfen bezüglich:    | Nicht prüfen                    | •               |
| Rückfall SIPS -> SIP:             | Nein                            | ¥               |
| Erlaube eingehende UDP-Pakete:    | über LAN, VPN und WAN           | <b>v</b>        |
| SIP-Nachrichten nur vom Regis     | strar erlauben                  |                 |
| Ein Deaktivieren dieser Fur       | nktion erhöht die Gefahr von In | temetangriffen. |
|                                   |                                 |                 |
|                                   |                                 |                 |
|                                   |                                 |                 |
|                                   |                                 |                 |
|                                   |                                 |                 |
|                                   |                                 |                 |
|                                   |                                 |                 |
|                                   |                                 |                 |
|                                   |                                 |                 |
|                                   |                                 |                 |
| L                                 |                                 |                 |
|                                   |                                 | OK Abbrechen    |

#### Die Konfiguration im Reiter "Sicherheit" wird unverändert übernommen.

Abbildung 23: Sicherheitseinstellungen

Im Reiter "Erweitert" muss die Checkbox "Vertrauenswürdige Leitung" ausgewählt sein und als Übermittlungsmethode "RFC3325". Beim Codec Filter ist als DTMF-Signalisierung "Nur SIP-Info" einzustellen.

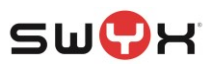

| sip-l                          | eitungen - Neuer Eintra        | ag ? ×         |
|--------------------------------|--------------------------------|----------------|
| Allgemein Sicherheit Erweitert |                                |                |
| VoIP-Router                    |                                |                |
| SIP-Proxy-Port:                | 0                              |                |
| Routing-Tag:                   | 0                              |                |
| Absende-Adresse (opt.):        | ~                              | <u>W</u> ählen |
| Leitungsüberwachung            |                                |                |
| Überwachungsmethode:           | Automatisch 🗸                  |                |
| Überwachungsintervall:         | 60                             | Sekunden       |
| Rufnummemunterdrückung         |                                |                |
| Vertrauenswürdige Leitung      |                                |                |
| Übermittlungsmethode:          | RFC3325 ~                      | ]              |
| Codec-Filter                   |                                |                |
| DTMF-Signalisierung:           | Nur SIP-Info                   | ~              |
| Verbindungsaufbau              |                                |                |
| Overlap Dialing                |                                |                |
| Anrufweiterleitung mit SIP302  |                                |                |
| Eingehende vollständige Rufn   | ummer im To-Header (SIP-Trunk) | )              |
| SIP-ID Übermittlung:           | P-Prefered-Identity V          |                |
|                                |                                |                |
|                                |                                | OK Abbrechen   |

#### Abbildung 24: Erweiterte Einstellungen

Konfiguration:

| Item                      | Wert                 | Kommentar |
|---------------------------|----------------------|-----------|
| Vertrauenswürdige Leitung | Aktivieren           |           |
| Übermittlungsmethode      | RFC3325              |           |
| DTMF-Signalisierung       | Nur SIP-Info         |           |
| SIP-ID Übermittlung       | P-Preferred-Identity |           |

Abschließend alle geöffneten Konfigurationsdialoge schließen, damit die Konfiguration im LANCOM GW übernommen wird.

Die SIP Gateway-Leitung sollte sich nun an der Swyx registrieren, was im LANMonitor überprüft werden sollte.

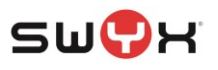

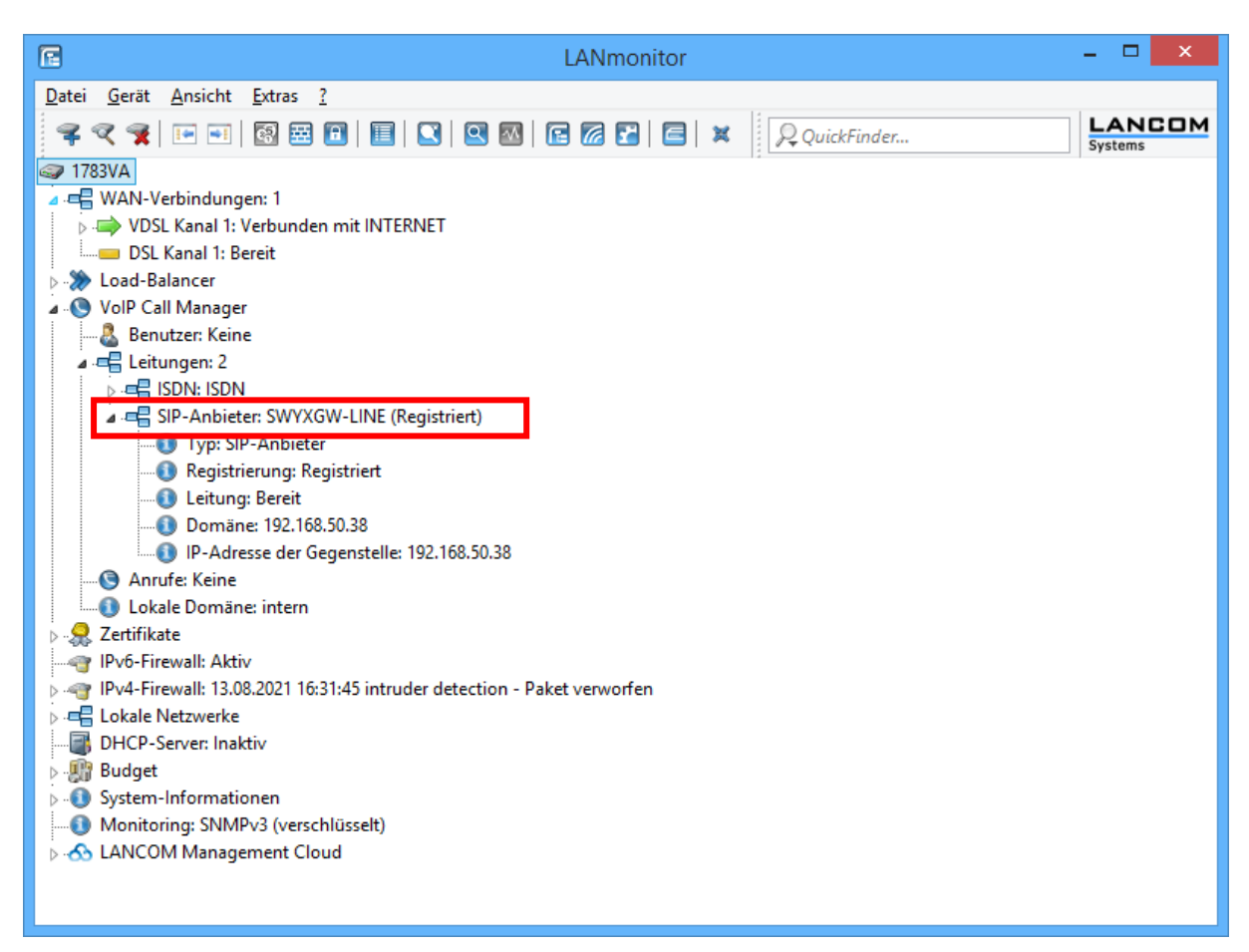

## Abbildung 25: Aktive SWYX Gateway Leitung über LANMonitor

Ausserdem lässt sich über die Swyx Administration verifizieren, dass die SIP Gateway Leitung registriert ist.

#### 3.2.2 SIP Anschluss Leitung(en) anlegen

Das Anlegen der SIP Leitung(en) zu den unterschiedlichen SIP Anschlüsse der Deutschen Telekom erfolgt analog zur SIP Gateway Leitung.

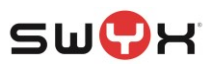

#### 3.2.2.1 SIP Trunk 1.0

| 🖻 SIP-Le                               | eitungen - Eintrag bearbeiten 🛛 ? 🗙 |
|----------------------------------------|-------------------------------------|
| Allgemein Sicherheit Erweitert         |                                     |
| Eintrag aktiv                          |                                     |
| Modus:                                 | Trunk 🗸                             |
| Provider-Name:                         | DTAG_TRUNK                          |
| Kommentar:                             |                                     |
| Provider-Daten                         |                                     |
| SIP-Domäne/Realm:                      | sip+trunk.telekom.de v              |
| Registrar (optional):                  | reg.sip-trunk.telekom.de            |
| Port:                                  | 0                                   |
| Vermitteln beim Provider akti          | iv                                  |
| Anmelde-Daten                          |                                     |
| <ul> <li>(Re-)Registrierung</li> </ul> |                                     |
| SIP-ID/Benutzer:                       | +49225522552255                     |
| Display-Name (opt.):                   |                                     |
| AuthentifizierName:                    | 551155115511                        |
| Passwort:                              |                                     |
|                                        |                                     |
| Anruf-Präfix:                          |                                     |
| Interne Ziel-Nummer:                   |                                     |
|                                        | OK Abbrechen                        |
|                                        |                                     |

Abbildung 26: Provider Leitung SIP Trunk 1.0, Allgemein

## Konfiguration, Allgemein

| Item             | Wert                     | Kommentar                                                                             |
|------------------|--------------------------|---------------------------------------------------------------------------------------|
| Modus            | Trunk                    |                                                                                       |
| Provider-Name    | -                        | Legt den Namen der Lei-<br>tung fest, der später zur<br>Identifikation benötigt wird. |
| SIP-Domäne/Realm | sip-trunk.telekom.de     |                                                                                       |
| Registrar        | reg.sip-trunk.telekom.de |                                                                                       |

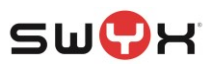

| SIP-Leit                         | ungen - Eintrag bear         | beiten <b>?</b> ×  |
|----------------------------------|------------------------------|--------------------|
| Allgemein Sicherheit Erweitert   |                              |                    |
| Sicherheit                       |                              |                    |
| Signalisierungs-Verschlüsselung: | Keine (TCP)                  | <b>v</b>           |
| Sprach-Verschlüsselung:          | Ignorieren                   | ¥                  |
| Server-Zert. prüfen bezüglich:   | Nicht prüfen                 | ¥                  |
| Rückfall SIPS -> SIP:            | Nein                         | ¥                  |
| Erlaube eingehende UDP-Pakete:   | über LAN, VPN und WAN        | ¥                  |
| SIP-Nachrichten nur vom Regi     | strar erlauben               |                    |
| Ein Deaktivieren dieser Fu       | nktion erhöht die Gefahr von | Internetangriffen. |
|                                  |                              |                    |
|                                  |                              |                    |
|                                  |                              |                    |
|                                  |                              |                    |
|                                  |                              |                    |
|                                  |                              |                    |
|                                  |                              |                    |
|                                  |                              |                    |
|                                  |                              |                    |
|                                  |                              |                    |
|                                  |                              |                    |
|                                  |                              | OK Abbrechen       |

## Abbildung 27: Provider Leitung SIP Trunk 1.0, Sicherheit

Konfiguration, Sicherheit

| Item                            | Wert        |
|---------------------------------|-------------|
| Signalisierungs-Verschlüsselung | Keine (TCP) |

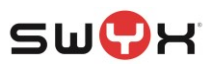

| SIP-Lei                        | tungen - Eintrag bearbe         | eiten ? ×      |
|--------------------------------|---------------------------------|----------------|
| Allgemein Sicherheit Erweitert |                                 |                |
| VoIP-Router                    |                                 |                |
| SIP-Proxy-Port:                | ٥                               | ]              |
| Routing-Tag:                   | 0                               | ]              |
| Absende-Adresse (opt.):        | ~ ~                             | <u>W</u> ählen |
| Leitungsüberwachung            |                                 |                |
| Überwachungsmethode:           | Automatisch 🗸                   |                |
| Überwachungsintervall:         | 60                              | Sekunden       |
| Rufnummernunterdrückung        |                                 |                |
| Vertrauenswürdige Leitung      |                                 |                |
| Übermittlungsmethode:          | RFC3325 V                       | ]              |
| Codec-Filter                   |                                 |                |
| DTMF-Signalisierung:           | Telefon-Events - Rückfall auf I | n-Band 🗸       |
| Verbindungsaufbau              |                                 |                |
| Overlap Dialing                |                                 |                |
| Anrufweiterleitung mit SIP302  | ummer im To-Header (SIP-Truck   | a              |
| SIP-ID Übermittlung:           | P-Prefered-Identity             |                |
|                                |                                 | <u> </u>       |
|                                |                                 |                |
|                                |                                 | OK Abbrechen   |

## Abbildung 28: Provider Leitung SIP Trunk 1.0, Erweitert

## Konfiguration, Erweitert

| Item                      | Wert                                  |
|---------------------------|---------------------------------------|
| Vertrauenswürdige Leitung | Aktivieren                            |
| Übermittlungsmethode      | RFC3325                               |
| DTMF-Signalisierung       | Telefon-Events – Rückfall auf In-Band |
| SIP-ID Übermittlung       | P-Preferred-Identity                  |

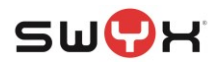

#### 3.2.2.2 CompanyFlex

Aus dem Business Service Portal der Deutschen Telekom werden zur Konfiguration benötigt:

- Der kundenindividuelle Outbound Proxy (Primary)
- Die Registrierungsrufnummer
- Der Telefonie Benutzername
- Das Telefonie Passwort

| Telefonie-Anmeldedate   |                                                                              |
|-------------------------|------------------------------------------------------------------------------|
| SIP-Domain              | tel.t-online.de                                                              |
| Outbound-Proxy 🚺        | 551123456789.primary.companyflex.de<br>551123456789.secondary.companyflex.de |
| Registrar:              | tel.t-online.de                                                              |
| Registrierungsrufnummer | +49000003350                                                                 |
| Telefonie-Benutzername  | +49000003350@tel.t-online.de                                                 |
| Telefonie-Passwort      | Nr033500 Neues Passwort generieren                                           |

Abbildung 29: Anmeldedaten aus dem Business Service Portal

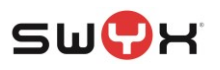

| E SIP-                                 | Leitungen - Neuer Eintrag ? × |
|----------------------------------------|-------------------------------|
| Allgemein Sicherheit Erweitert         |                               |
| 🖌 Eintrag aktiv                        |                               |
| Modus:                                 | Flex ¥                        |
| Provider-Name:                         | COMPFLEX_TRUNK                |
| Kommentar:                             |                               |
| Provider-Daten                         |                               |
| SIP-Domäne/Realm:                      | tel.t-online.de               |
| Registrar (optional):                  | 551123456789.primary.compar   |
| Port:                                  | 0                             |
| 🗌 Vermitteln beim Provider aktiv       | ,                             |
| Anmelde-Daten                          |                               |
| <ul> <li>(Re-)Registrierung</li> </ul> |                               |
| SIP-ID/Benutzer:                       | +49000003350                  |
| Display-Name (opt.):                   |                               |
| AuthentifizierName:                    | +49000003350@tel.t-online.de  |
| Passwort:                              | ••••••                        |
| W <u>i</u> ederholen:                  | •••••                         |
| Anruf-Präfix:                          |                               |
| Interne Ziel-Nummer:                   |                               |
|                                        | OK Abbrechen                  |

## Abbildung 30: Provider Leitung CompanyFlex, Allgemein

#### Konfiguration, Allgemein Item Wert Kommentar Modus Flex Provider-Name Legt den Namen der -Leitung fest, der später zur Identifikation benötigt wird. SIP-Domäne/Realm tel.t-online.de XXX.primary.companyflex.de Registrar Hier muss der kundenindividuelle Outbound Proxy der Anmeldedaten aus dem Business Service Portal eingetragen werden. Port 0 SIP-ID/Benutzer Kopfrufnummer im kanonischen Format Display-Name (opt) 28/39 Letzte Änderung: 24.08.2021

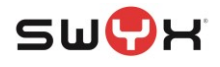

| AuthentifizierName | Gemäß den Telekom-Unterlagen |  |
|--------------------|------------------------------|--|
| Passwort           | Gemäß den Telekom-Unterlagen |  |

| SIP-Leitungen - Neuer Eintrag ?                                           | ×    |  |  |  |  |  |  |
|---------------------------------------------------------------------------|------|--|--|--|--|--|--|
| Allgemein Sicherheit Erweitert                                            |      |  |  |  |  |  |  |
| Sicherheit                                                                | -1   |  |  |  |  |  |  |
| Signalisierungs-Verschlüsselung: Keine (TCP) V                            |      |  |  |  |  |  |  |
| Sprach-Verschlüsselung: Ignorieren V                                      |      |  |  |  |  |  |  |
| Server-Zert. prüfen bezüglich: Nicht prüfen V                             |      |  |  |  |  |  |  |
| Rückfall SIPS -> SIP: Vein V                                              |      |  |  |  |  |  |  |
| Erlaube eingehende UDP-Pakete: über LAN, VPN und WAN 🗸 🗸                  |      |  |  |  |  |  |  |
| ✓ SIP-Nachrichten nur vom Registrar erlauben                              |      |  |  |  |  |  |  |
| Ein Deaktivieren dieser Funktion erhöht die Gefahr von Internetangriffen. |      |  |  |  |  |  |  |
|                                                                           |      |  |  |  |  |  |  |
|                                                                           |      |  |  |  |  |  |  |
|                                                                           |      |  |  |  |  |  |  |
|                                                                           |      |  |  |  |  |  |  |
|                                                                           |      |  |  |  |  |  |  |
|                                                                           |      |  |  |  |  |  |  |
|                                                                           |      |  |  |  |  |  |  |
|                                                                           |      |  |  |  |  |  |  |
|                                                                           |      |  |  |  |  |  |  |
|                                                                           |      |  |  |  |  |  |  |
|                                                                           |      |  |  |  |  |  |  |
| OK Abbre                                                                  | chen |  |  |  |  |  |  |

## Abbildung 31: Provider Leitung CompanyFlex, Sicherheit

| Konfiguration, Sicherheit       |             |
|---------------------------------|-------------|
| Item                            | Wert        |
| Signalisierungs-Verschlüsselung | Keine (TCP) |

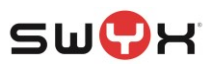

| SIP-                           | Leitungen - Neuer Eintrag ? ×         |
|--------------------------------|---------------------------------------|
| Allgemein Sicherheit Erweitert |                                       |
| VoIP-Router                    |                                       |
| SIP-Proxy-Port:                | 0                                     |
| Routing-Tag:                   | 0                                     |
| Absende-Adresse (opt.):        | ✓ <u>W</u> ählen                      |
| Leitungsüberwachung            |                                       |
| Überwachungsmethode:           | Automatisch 🗸                         |
| Überwachungsintervall:         | 60 Sekunden                           |
| Rufnummernunterdrückung        |                                       |
| Vertrauenswürdige Leitung      |                                       |
| Übermittlungsmethode:          | RFC3325 ¥                             |
| Codec-Filter                   |                                       |
| DTMF-Signalisierung:           | Telefon-Events - Rückfall auf In-Band |
| Verbindungsaufbau              |                                       |
| Overlap Dialing                |                                       |
| Anrufweiterleitung mit SIP302  | 2                                     |
| Eingehende vollstandige Rufr   | nummer im To-Header (SIP-Trunk)       |
| SIP-ID Übermittlung:           | P-Prefered-Identity V                 |
|                                |                                       |
|                                |                                       |
|                                | OK Abbrechen                          |

Abbildung 32: Provider Leitung CompanyFlex, Erweitert

Konfiguration

| Item                      | Wert                                  |
|---------------------------|---------------------------------------|
| Vertrauenswürdige Leitung | Aktivieren                            |
| Übermittlungsmethode      | RFC3325                               |
| DTMF-Signalisierung       | Telefon-Events – Rückfall auf In-Band |
| SIP-ID Übermittlung       | P-Preferred-Identity                  |

#### 3.2.2.3 DeutschlandLAN IP Voice/Data (DIP/VD)

Die hier beschriebenen Informationen gelten auch für den DeutschlandLAN IP Start Anschluss der Deutschen Telekom.

Bei den DIP/VD Anschlüssen handelt es sich nicht um DDI-fähige SIP Trunks, sondern um SIP fähige MSN Anschlüsse mit drei oder weiteren Rufnummern. Jede einzelne Rufnummer muss beim Provider registriert sein.

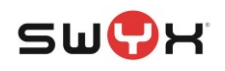

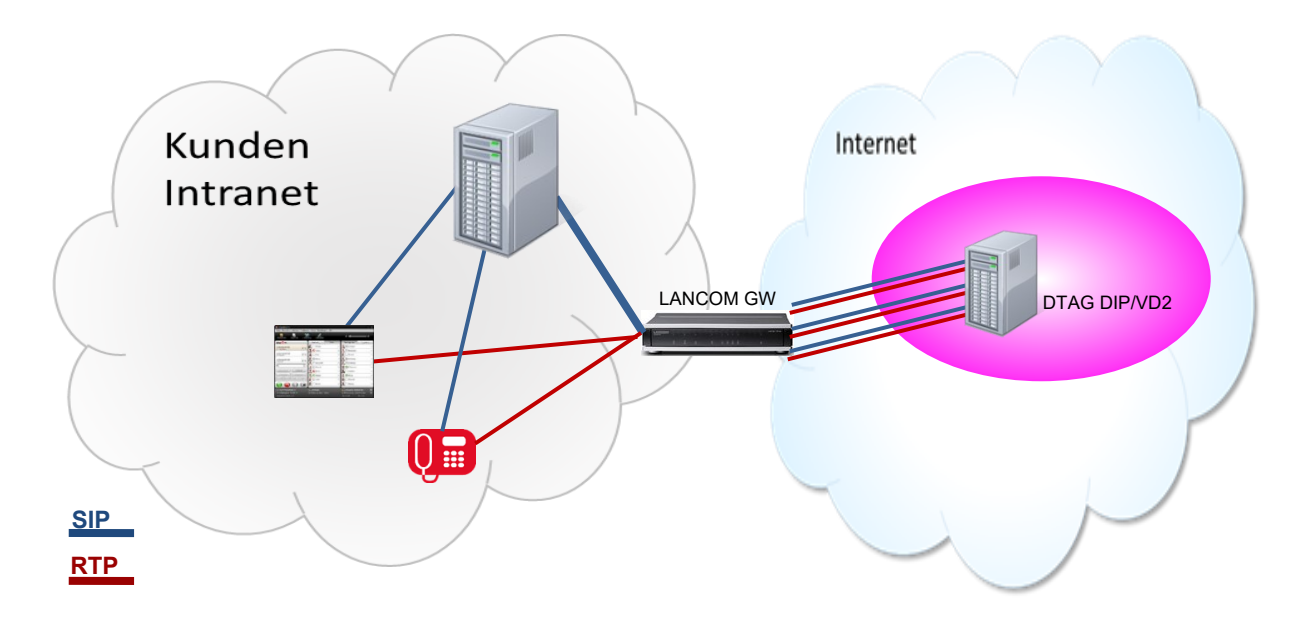

## Abbildung 33: Infrastruktur Swyx mit DIP/VD Anschluss

#### 3.2.2.3.1 Swyx

Auf der Gateway-Leitung ist nicht ein einzelnes zusammenhängendes Rufnummernband einzutragen, sondern alle einzelnen Rufnummern, die mit dem DIP/VD Anschluß verknüpft sind. Bei der initialen Konfiguration kann nur eine Rufnummer eingetragen werden. Unter den Eigenschaften der SIP Gateway-Leitung sind die weiteren Rufnummern gemäß <u>Kapitel 2.4</u> hinzuzufügen.

#### 3.2.2.3.2 LANCOM

Auf dem LANCOM Gateway ist je eine Amts-Leitung vom Typ ,Einzel-Account' für jede einzelne Rufnummer anzulegen.

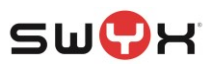

| SIP-                           | Leitungen - Neuer Eintra | g ? ×        |
|--------------------------------|--------------------------|--------------|
| Allgemein Sicherheit Erweitert |                          |              |
| ✓ Eintrag aktiv                |                          | _            |
| Modus:                         | Einzel-Account 🗸         |              |
| Provider-Name:                 | DIPVD1_TRUNK             |              |
| Kommentar:                     |                          |              |
| Provider-Daten                 |                          |              |
| SIP-Domäne/Realm:              | tel.t-online.de 🗸 🗸      |              |
| Registrar (optional):          |                          |              |
| Port:                          | 5060                     |              |
| Vermitteln beim Provider aktiv |                          |              |
| Anmelde-Daten                  |                          |              |
| (Re-)Registrierung             |                          |              |
| SIP-ID/Benutzer:               | +49231147258369          |              |
| Display-Name (opt.):           |                          |              |
| AuthentifizierName:            | 551122336680             |              |
| Passwort:                      | ••••                     | Anzeigen     |
| Wiederholen:                   | ••••                     |              |
| Anruf-Präfix:                  |                          |              |
| Interne Ziel-Nummer:           | +49231147258369          |              |
|                                |                          | OK Abbrechen |

## Abbildung 34: Leitung zum DIP/VD, Allgemein

## Konfiguration, Allgemein

| Item               | Wert                            | Kommentar                                            |
|--------------------|---------------------------------|------------------------------------------------------|
| Modus              | Einzel-Account                  |                                                      |
| Provider-Name      | -                               | Legt den Namen der Lei-<br>tung fest, der später zur |
|                    |                                 | Identifikation benotigt wird.                        |
| SIP-Domäne/Realm   | tel.t-online.de                 |                                                      |
| Registrar          | Kann leer gelassen werden       |                                                      |
| Port               | 5060                            |                                                      |
| SIP-ID/Benutzer    | Rufnummer im kanonischen Format |                                                      |
| Display-Name (opt) |                                 |                                                      |
| AuthentifizierName | Gemäß den Telekom-Unterlagen    |                                                      |
| Passwort           | Gemäß den Telekom-Unterlagen    |                                                      |

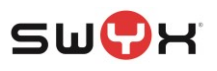

| SIP-L                            | eitungen - Neuer Eint          | rag ? ×          |  |  |  |  |  |  |
|----------------------------------|--------------------------------|------------------|--|--|--|--|--|--|
| Allgemein Sicherheit Erweitert   |                                |                  |  |  |  |  |  |  |
| Sicherheit                       |                                |                  |  |  |  |  |  |  |
| Signalisierungs-Verschlüsselung: | Keine (UDP)                    | ~                |  |  |  |  |  |  |
| Sprach-Verschlüsselung:          | Ignorieren                     | ×                |  |  |  |  |  |  |
| Server-Zert. prüfen bezüglich:   | Nicht prüfen                   | ¥                |  |  |  |  |  |  |
| Rückfall SIPS -> SIP:            | Nein                           | ¥                |  |  |  |  |  |  |
| Erlaube eingehende UDP-Pakete:   | über LAN, VPN und WAN          | ×                |  |  |  |  |  |  |
| SIP-Nachrichten nur vom Regi     | strar erlauben                 |                  |  |  |  |  |  |  |
| Ein Deaktivieren dieser Fu       | nktion erhöht die Gefahr von I | ntemetangriffen. |  |  |  |  |  |  |
|                                  |                                |                  |  |  |  |  |  |  |
|                                  |                                |                  |  |  |  |  |  |  |
|                                  |                                |                  |  |  |  |  |  |  |
|                                  |                                |                  |  |  |  |  |  |  |
|                                  |                                |                  |  |  |  |  |  |  |
|                                  |                                |                  |  |  |  |  |  |  |
|                                  |                                |                  |  |  |  |  |  |  |
|                                  |                                |                  |  |  |  |  |  |  |
|                                  |                                |                  |  |  |  |  |  |  |
|                                  |                                |                  |  |  |  |  |  |  |
|                                  |                                |                  |  |  |  |  |  |  |
|                                  |                                | OK Abbrechen     |  |  |  |  |  |  |

## Abbildung 35: Leitung zum DIP/VD, Sicherheit

Im Reiter "Sicherheit" können die Standardeinstellungen übernommen werden. Signalisierungs-Verschlüsselung bleibt bei "UDP".

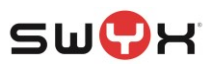

| E SIP-                         | Leitungen - Neuer Eintrag        | ) ? ×          |
|--------------------------------|----------------------------------|----------------|
| Allgemein Sicherheit Erweitert |                                  |                |
| VoIP-Router                    |                                  |                |
| SIP-Proxy-Port:                | 0                                |                |
| Routing-Tag:                   | 0                                |                |
| Absende-Adresse (opt.):        | ~                                | <u>W</u> ählen |
| Leitungsüberwachung            |                                  |                |
| Überwachungsmethode:           | Automatisch 🗸                    |                |
| Überwachungsintervall:         | 60                               | Sekunden       |
| Rufnummemunterdrückung         |                                  | _              |
| Vertrauenswürdige Leitung      |                                  |                |
| Übermittlungsmethode:          | RFC3325 ¥                        |                |
| Codec-Filter                   |                                  |                |
| DTMF-Signalisierung:           | Telefon-Events - Rückfall auf In | -Band 🗸        |
| Verbindungsaufbau              |                                  |                |
| Overlap Dialing                |                                  |                |
| Anrufweiterleitung mit SIP302  | nummer im To-Header (SIP-Trunk)  |                |
| SIP-ID Übermittlung:           | Keine                            | 1              |
|                                |                                  | J              |
|                                |                                  |                |
|                                |                                  | OK Abbrechen   |

## Abbildung 36: Leitung zum DIP/VD, erweitert

#### Konfiguration, Erweitert

| Item                      | Wert                                  |
|---------------------------|---------------------------------------|
| Vertrauenswürdige Leitung | Aktivieren                            |
| Übermittlungsmethode      | RFC3325                               |
| DTMF-Signalisierung       | Telefon-Events – Rückfall auf In-Band |
| SIP-ID Übermittlung       | Keine                                 |

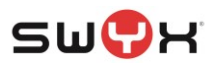

## 3.3 Routing Einträge

Nachdem die Leitungen zur Swyx und zum jeweilige SIP Anschluss angelegt worden und registriert sind, müssen im LANCOM Gateway entsprechende Routing Regeln angelegt werden, damit ein- und ausgehende Rufe korrekt weitergeleitet werden.

Hierzu im LANCONFIG das Untermenü "Call-Router" aufrufen und im Dialog über den Button "Call-Routen" die Übersicht der konfigurierten Routing-Einträge anzeigen.

| 8                                                                                                    | 1783VA, Konfiguration ? ×                                                                                                    |
|----------------------------------------------------------------------------------------------------|----------------------------------------------------------------------------------------------------|
| Control Control Contro Control Control Control Control Control Control Control Control Co | Call-Router  Her können Sie Regeln definieren, um Rufe zu bestimmten Rufzielen oder Leitungen umzuleiten oder abzulehnen.  Call-Routen  Call-Routen  Das Ziel für einen Ruf wird in dieser Reihenfolge emittelt:  Aufgrupen Bentzer  Rufgruppen mit Rufverteilung Her können Gruppen definiert werden, die eine automatische Verteilung eingehender Rufe zu zwei oder mehr Teilnehmem emiglichen.  Rufgruppen-Tabelle |
| Systems                                                                                                    | OK Abbrechen                                                                                                    |

## Abbildung 37: Call Routing

| _ | Call-Routen |      |              |           |                    |          | ? ×          |        |            |        |            |               |                    |             |                 |
|---|-------------|------|--------------|-----------|--------------------|----------|--------------|--------|------------|--------|------------|---------------|--------------------|-------------|-----------------|
|   | Verwendung  | Prio | Gerufene Nr. | Kommentar | Rufende Nr. (raus) | Ziel-Nr. | Ziel-Leitung | 2. Nr. | 2. Leitung | 3. Nr. | 3. Leitung | Geruf. Domäne | Rufende Nr. (rein) | Ruf. Domäne | OK<br>Abbrechen |
|   | R QuickFind | der  |              |           |                    |          |              |        |            |        | Hinzufü    | gen           | ten Kopieren       | Entfernen   |                 |

## Abbildung 38: Call Routing Eintrag hinzufügen

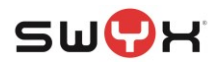

Über den "Hinzufügen"-Button können neue Routing-Einträge erstellt werden. Eventuell existierende Einträge nach einem Factory-Reset sollten gelöscht (Button "Entfernen") oder zumindest deaktiviert werden.

#### 3.3.1 Eingehende Rufe

| Call-Rou                                              | ten - Neuer Eintrag         | ? ×             |
|-------------------------------------------------------|-----------------------------|-----------------|
| Eintrag aktiv/Defaultroute:                           | Aktiv v                     |                 |
| Priorität:                                            | 0                           |                 |
| Gerufene Nummer:                                      | #                           |                 |
| Kommentar:                                            | eingehende Rufe             |                 |
| Mapping                                               |                             |                 |
| Rufende Nummer:                                       | ~                           |                 |
| Ziel-Nummer:                                          | #                           |                 |
| Ziel-Leitung:                                         | SWYXGW-LINE 🗸               | <u>W</u> ählen  |
| Sollte die Leitung nicht ve<br>Ziele angeben.         | erfügbar sein, können Sie h | ier alternative |
| 2. Ziel-Nummer:                                       |                             |                 |
| 2. Ziel-Leitung:                                      | ~                           | <u>W</u> ählen  |
| 3. Ziel-Nummer:                                       |                             |                 |
| 3. Ziel-Leitung:                                      | ×                           | <u>W</u> ählen  |
| Filter                                                |                             |                 |
| Zusätzlich zur gerufenen<br>Eintrag definiert werden: | Nummer können weitere Fi    | lter für diesen |
| Gerufene Domäne:                                      | ~                           | <u>W</u> ählen  |
| Rufende Nummer:                                       | ~                           |                 |
| Rufende Domäne:                                       | ~                           | <u>W</u> ählen  |
| Quell-Leitung:                                        | PROVIDER V                  | <u>W</u> ählen  |
|                                                       |                             |                 |
|                                                       | ОК                          | Abbrechen       |

#### Abbildung 39: Eingehende Rufe

| Item                 | Wert                                                             |
|----------------------|------------------------------------------------------------------|
| Gerufene Nummer      | #                                                                |
| Mapping/Ziel-Leitung | Die Gateway-Leitung zur SwyxWare                                 |
| Mapping/Ziel-nummer  | #                                                                |
| Filter/Quell-Leitung | Leitung zum zuvor angelegten SIP Anschluss der Deutschen Telekom |

Für den DIP/VD Anschluss ist für jede einzelne Rufnummer und der entsprechenden Trunk Leitung ein einzelner Routingeintrag anzulegen.

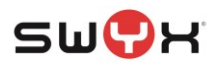

## 3.3.2 Ausgehende Rufe

## 3.3.2.1 SIP Trunk 1.0 und CompanyFlex

| Call-Rou                                                                                      | ten - Neuer Eint | rag | ?           | ×    |  |  |  |
|-----------------------------------------------------------------------------------------------|------------------|-----|-------------|------|--|--|--|
| Eintrag aktiv/Defaultroute:                                                                   | Aktiv            |     |             |      |  |  |  |
| Priorität:                                                                                    | 0                |     |             |      |  |  |  |
| Gerufene Nummer:                                                                              | #                |     |             |      |  |  |  |
| Kommentar:                                                                                    | ausgehende Rufe  |     |             |      |  |  |  |
| Mapping                                                                                       |                  |     |             |      |  |  |  |
| Rufende Nummer:                                                                               |                  | ¥   |             |      |  |  |  |
| Ziel-Nummer:                                                                                  | #                | ٦   |             |      |  |  |  |
| Ziel-Leitung:                                                                                 | PROVIDER         | ~   | <u>W</u> äh | len  |  |  |  |
| Sollte die Leitung nicht verfügbar sein, können Sie hier alternative                          |                  |     |             |      |  |  |  |
| 2 Ziele angeben.                                                                              |                  | _   |             |      |  |  |  |
| 2. Ziel-Nummer:                                                                               |                  | _   |             |      |  |  |  |
| 2. Ziel-Leitung:                                                                              |                  | ×   | <u>W</u> äh | len  |  |  |  |
| 3. Ziel-Nummer:                                                                               |                  |     |             |      |  |  |  |
| 3. Ziel-Leitung:                                                                              |                  | ~   | <u>W</u> äh | len  |  |  |  |
| Filter                                                                                        |                  |     |             |      |  |  |  |
| Zusätzlich zur gerufenen Nummer können weitere Filter für diesen<br>Eintrag definiert werden: |                  |     |             |      |  |  |  |
| Gerufene Domäne:                                                                              |                  | ۷   | <u>W</u> äh | len  |  |  |  |
| Rufende Nummer:                                                                               |                  | ~   |             |      |  |  |  |
| Rufende Domäne:                                                                               |                  | ~   | <u>W</u> äh | len  |  |  |  |
| Quell-Leitung:                                                                                | SWYXGW-LINE      | ۷   | <u>W</u> äh | len  |  |  |  |
|                                                                                               |                  |     |             |      |  |  |  |
|                                                                                               | ОК               |     | Abbre       | chen |  |  |  |

## Abbildung 40: Ausgehende Rufe

| Item                 | Wert                                                             |
|----------------------|------------------------------------------------------------------|
| Gerufene Nummer      | #                                                                |
| Mapping/Ziel-Leitung | Leitung zum zuvor angelegten SIP Anschluss der Deutschen Telekom |
| Mapping/Ziel-nummer  | #                                                                |
| Filter/Quell-Leitung | Die Gateway-Leitung zur SwyxWare                                 |

Nach dem Schließen aller Konfigurationsdialoge werden die Einträge in das LANCOM Gateway übernommen und sind aktiv.

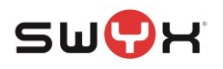

|                          |           |                        |                                                 |                    |                    | (                                       | Call-R | oute  | 'n         |        |            |                      |                    |             | ? ×             |
|--------------------------|-----------|------------------------|-------------------------------------------------|--------------------|--------------------|-----------------------------------------|--------|-------|------------|--------|------------|----------------------|--------------------|-------------|-----------------|
| Verwendung<br>Ein<br>Ein | Prio<br>0 | Gerufene Nr.<br>#<br># | Kommentar<br>eingehende Rufe<br>ausgehende Rufe | Rufende Nr. (raus) | Ziel-Nr.<br>#<br># | Ziel-Leitung<br>SWYXGW-LINE<br>PROVIDER | 2      | . Nr. | 2. Leitung | 3. Nr. | 3. Leitung | Geruf. Domäne        | Rufende Nr. (rein) | Ruf. Domăne | OK<br>Abbrechen |
| R QuickFind              | ler       |                        |                                                 |                    |                    |                                         |        |       |            |        | Hinzufü    | gen <u>B</u> earbeit | en Kopieren        | Entfernen   |                 |

#### Abbildung 41: Routing-Einträge

#### 3.3.2.2 DIP/VD

Entsprechend zu den eingehenden Rufen ist für jede angelegte DIP/VD Leitung auch ausgehenden Rufe ein separater Routing Eintrag für jede einzelne Rufnummer anzulegen. Hierbei muss berücksichtigt werden, dass ein DIP/VD Anschluss kein CLIP No Screening unterstützt. Es kann also nur der Benutzer eine Leitung nutzen, wenn er über die entsprechende Rufnummer verfügt.

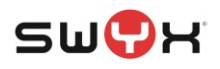

| Call-Rou                                                                                      | ten - Neuer Eintrag | ? ×            |  |  |  |  |
|-----------------------------------------------------------------------------------------------|---------------------|----------------|--|--|--|--|
| Eintrag aktiv/Defaultroute:                                                                   | Aktiv v             |                |  |  |  |  |
| Priorität:                                                                                    | 0                   |                |  |  |  |  |
| Gerufene Nummer:                                                                              | #                   |                |  |  |  |  |
| Kommentar:                                                                                    |                     |                |  |  |  |  |
| Mapping                                                                                       |                     |                |  |  |  |  |
| Rufende Nummer:                                                                               | ~                   |                |  |  |  |  |
| Ziel-Nummer:                                                                                  | #                   |                |  |  |  |  |
| Ziel-Leitung:                                                                                 | DIPVD1_TRUNK V      | <u>W</u> ählen |  |  |  |  |
| Sollte die Leitung nicht verfügbar sein, können Sie hier alternative Ziele angeben.           |                     |                |  |  |  |  |
| 2. Ziel-Nummer:                                                                               |                     |                |  |  |  |  |
| 2. Ziel-Leitung:                                                                              | ~                   | <u>W</u> ählen |  |  |  |  |
| 3. Ziel-Nummer:                                                                               |                     |                |  |  |  |  |
| 3. Ziel-Leitung:                                                                              | ~                   | <u>W</u> ählen |  |  |  |  |
| Filter                                                                                        |                     |                |  |  |  |  |
| Zusätzlich zur gerufenen Nummer können weitere Filter für diesen<br>Eintrag definiert werden: |                     |                |  |  |  |  |
| Gerufene Domäne:                                                                              | ~                   | <u>W</u> ählen |  |  |  |  |
| Rufende Nummer:                                                                               | 0049231147258369 🗸  |                |  |  |  |  |
| Rufende Domäne:                                                                               | ~                   | <u>W</u> ählen |  |  |  |  |
| Quell-Leitung:                                                                                | SWYXCPE-DIPVD 🗸     | <u>W</u> ählen |  |  |  |  |
|                                                                                               |                     |                |  |  |  |  |
|                                                                                               | OK                  | Abbrechen      |  |  |  |  |

## Abbildung 42: Call-Routing, ausgehender Ruf

| Item                  | Wert                                                                                                   |
|-----------------------|----------------------------------------------------------------------------------------------------|
| Gerufene Nummer       | #                                                                                                    |
| Mapping/Ziel-Leitung  | Leitung zum zuvor angelegten DIP/VD Anschluss der Deut-<br>schen Telekom mit einer separaten Rufnummer |
| Mapping/Ziel-nummer   | #                                                                                                    |
| Filter/Rufende Nummer | Diejenige Rufnummer im National Format, die der Zielleitung zugewiesen ist                             |
| Filter/Quell-Leitung  | Die Gateway-Leitung zur SwyxWare                                                                       |

Im Bereich "Filter" ist im Feld "Rufende Nummer" diejenige Rufnummer im National Format einzutragen, die der Zielleitung zugewiesen ist.

Entsprechende Call Routing Einträge sind für jede DIP/VD Leitung anzulegen.